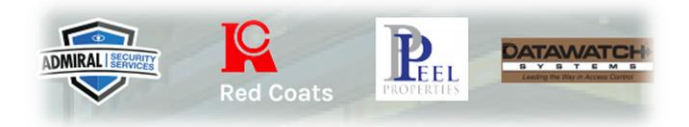

## Virtual Office – MFA Verification

## Enrollment

## Step 1 – Register User

| Red Coats          |
|--------------------|
|                    |
| England Logic      |
| Employee Login     |
| Email or<br>Phone: |
| Password:          |
| Login Close        |
| Register User      |
|                    |

**Step 2** – Add last name(s), Last four (4) numbers of your SSN, and Year of Birth. Then click next.

| ADMIRAL SERVICE | Red C     |       | PROPERTIES |
|-----------------|-----------|-------|------------|
|                 |           |       |            |
| -               | Perister  | lker  | -          |
| Last Name:      | Rodriguez | Perez |            |
| Last 4 SSN:     |           |       |            |
| Year of Birth:  | 1989      |       |            |
|                 |           |       |            |
| Nex             | t ľ       | Cano  | el         |

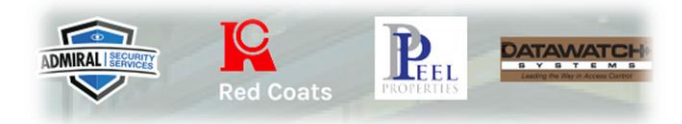

**Step 3** – Add personal email address, personal phone number (only numbers), and new password. Then click Save.

| Red Coats                   | IN IN |
|-----------------------------|-------|
| Register Employee Detail    |       |
| Email: martinez@hotmail.com |       |
| Phone: 202-000-0000         |       |
| New Password:               |       |
| Confirm<br>New<br>Password: |       |
|                             |       |
| Save Cancel                 |       |

Step 4 – You are ready to log in! Enter email address or phone number and password. Then click Log in.

|   |                    | DAT              |            | -               |          | and the second second |
|---|--------------------|------------------|------------|-----------------|----------|-----------------------|
|   |                    | Leading          | G T E      | 4 58<br>2010/01 |          |                       |
|   |                    | Empl             | oyee L     | ogin            | -        |                       |
|   | Email or<br>Phone: |                  | 202-000-00 | 000             |          |                       |
| 1 | Password:          |                  | •••••      | •••             |          |                       |
|   | Log                | <mark>jin</mark> | Τ          | Clos            | e        | )                     |
|   |                    |                  |            | Reg             | gister l | Jser                  |
|   |                    |                  | R          | etrieve         | Passv    | vord                  |

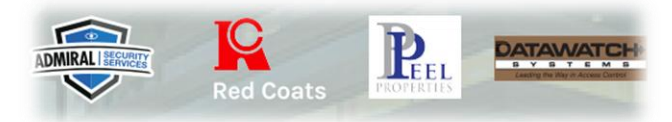

Step 5 – Select email or phone number to receive your verification code, send code, and verify.

| ~       | Red Coats PROFE        | RTIES |
|---------|------------------------|-------|
|         |                        |       |
|         | STATISTICS IN THE REAL |       |
| MFA     |                        |       |
| Send to | ma****ez@ho*****.com   |       |
| Send to | *******0000            |       |
|         | Send code              |       |
| Code: 🚺 |                        |       |
|         | Verify                 |       |